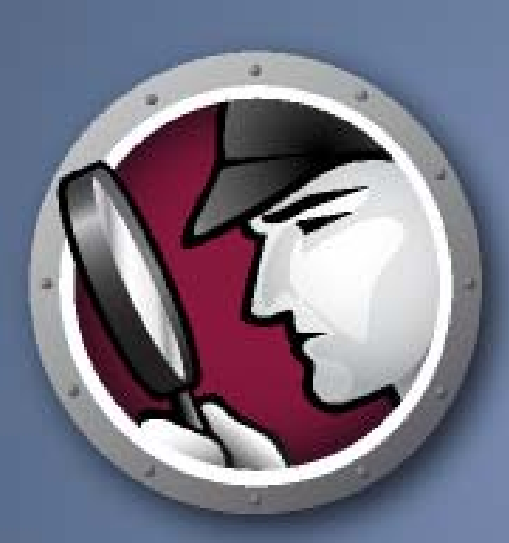

# SYSTEMPROFILER"

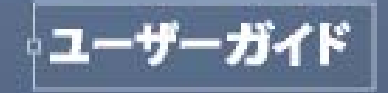

SEE The Whole Picture

最終更新日: May, 2009

© 1999 - 2009 Faronics Corporation.All rights reserved.Faronics、Deep Freeze、Faronics Core Console、 Faronics Anti-Executable、Faronics Device Filter、Faronics Power Save、Faronics Insight、Faronics System Profiler、WINSelect は Faronics Corporation の商標および / または登録商標です。その他すべ ての会社名および製品名はそれぞれの所有者の商標です。

# 目次

| はじめに                                                                              |
|-----------------------------------------------------------------------------------|
| 重要な情報<br>Faronics について<br>製品マニュアル                                                 |
| テクニカル サポート                                                                        |
| はじめに                                                                              |
| Faronics System Profiler Standard の概要<br>Faronics System Profiler Standard について   |
| <b>システム要件</b>                                                                     |
| Faronics System Profiler Standard の実行 11                                          |
| Faronics System Profiler Standard の実行<br>Faronics System Profiler Standard へのアクセス |
| Faronics System Profiler Standard の使用 15                                          |
| Faronics System Profiler Standard のノード                                            |
| Faronics <b>ソフトウェア ノード</b>                                                        |
| マシン ノード                                                                           |
| オペレーティング システム ノード                                                                 |
| ハードウェブ フード・・・・・・・・・・・・・・・・・・・・・・・・・・・・・・・・・・・・                                    |
| インストール アプリケーション ノード                                                               |
| ヘルプ メニュー                                                                          |
| 既存の Faronics System Profiler Standard レポートを開く                                     |
| Faronics System Profiler Standard レポートの保存                                         |
| Faronics への Faronics System Profiler Standard レポートの送信                             |
| Faronics System Profiler Standard の終了                                             |

4 目次

# はじめに

本ユーザ ガイドは Faronics System Profiler Standard の実行方法および使用方法について説明します。

トピック

重要な情報 テクニカル サポート 5

### 重要な情報

この項にはお客様の Faronics 製品についての重要な情報が含まれています。

#### Faronics について

Faronics は、複雑な IT 環境の管理を容易にし、セキュリティを確保する、業界をリードする ソリューションをお届けしています。Faronics の製品は、システムの可用性を 100 パーセント 確保することで、多くの情報技術専門家の日常業務を劇的に改善しました。学校施設をはじめ、 医療機関、図書館、政府組織、または法人企業で Faronics の顧客中心の取り組みによるパワフ ルなテクノロジー改革を有効に御使用頂いています。

#### 製品マニュアル

Faronics System Profiler Standard のマニュアルは、次のマニュアルで構成されています:

- Faronics System Profiler Standard ユーザ ガイド このマニュアルでは製品の使用方法を 説明します。
- Faronics System Profiler Standard リリースノート このドキュメントには新しい機能、 既知の問題、解決された問題が記載されています。
- Faronics System Profiler Standard readme.txt

当社では、使いやすく、問題のないソフトウェアを設計するためにあらゆる努力を重ねています。 万が一、問題が発生した場合は、テクニカル サポートまでご連絡ください。

テクニカル サポート : www.faronics.com/support

Web: www.faronics.com

# はじめに

Faronics System Profiler Standard は、ワークステーションの設定とプロパティの詳細なインベントリを作成するユーティリティです。

トピック

*Faronics System Profiler Standard*の概要 システム要件

#### Faronics System Profiler Standard について

Faronics System Profiler Standard では、次のシステム コンポーネントの概要レポートと詳細 レポートが作成できます。

- 概要レポート システムの完全なスナップショットの要約。
- Faronics ソフトウェア
  - Faronics ソフトウェア名
  - バージョン
  - インストールディレクトリ
  - ドライバ名
  - ドライバの状況
  - 製品に特定の情報
- マシン
- オペレーティング システム
- ハードウェア
  - デスクトップ モニター
  - 物理ドライブ
  - 論理ドライブ
  - 物理メモリー
  - キャッシュ
  - CPU
  - BIOS
  - マザーボード
  - ネットワーク接続
- 実行中のプログラム
- インストールされたアプリケーション

# システム要件

Faronics System Profiler Standard のシステム要件:

- Windows 2000、Windows XP、Windows Vista、Windows 2000 Server、 Windows 2003 Server、Windows 2008 Server。
- Internet Explorer 6.0 以上。

# Faronics System Profiler Standard の実行

本章では Faronics System Profiler Standard の実行方法について説明します。

#### トピック

Faronics System Profiler Standard の実行

#### Faronics System Profiler Standard の実行

Faronics System Profiler Standard を実行するには、次の手順を実行します。

- 1. .exe をダブルクリックして、Faronics System Profiler Standard を実行します。
- 使用許諾契約書を読んで、同意します。使用許諾契約書は、初めて Faronics System Profiler Standard を実行した場合にのみ表示されます。[次へ]をクリックし、続行します。

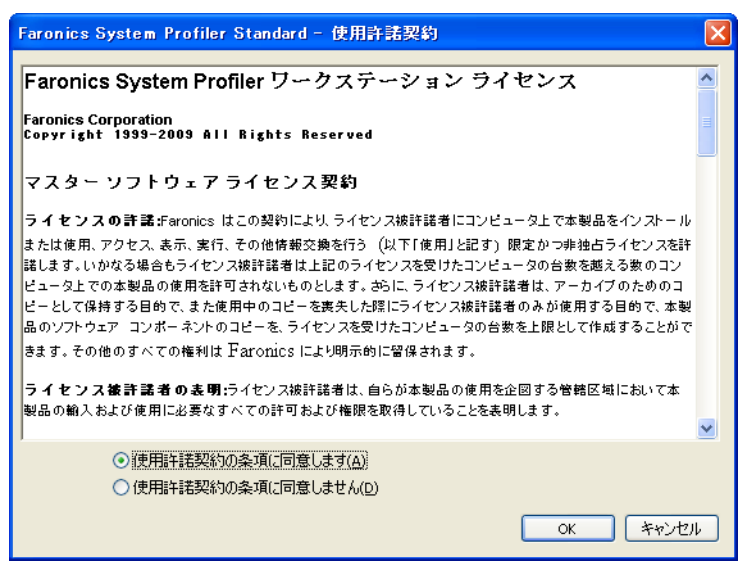

3. レポートが作成されます。

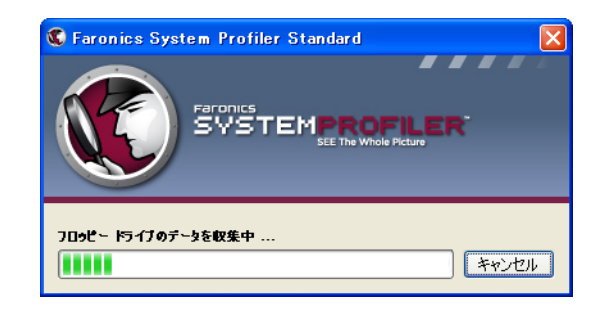

4. Faronics System Profiler Standard がレポートとともに起動します。

| 🔇 Faronics System Profi                                                                                                    | ler Standard                                                                                                    |                                                                                                    |              |                   |
|----------------------------------------------------------------------------------------------------|----------------------------------------------------------------------------------------------------|----------------------------------------------------------------------------------------------------|--------------|-------------------|
|                                                                                                    |                                                                                                    | -1                                                                                                    | www.far      | onics.com         |
| ,                                                                                                    |                                                                                                    |                                                                                                    | レポート作成日付     | 6月 2, 2009 02:58  |
| <ul> <li>●サマリー</li> <li>●サマリー</li> <li>● Faronics ソフトウェア</li> <li>●コンピュータ</li> <li>● コンピュータ</li> <li>● フィレーディング システム</li> <li>● ハードウェア</li> <li>● ハードウェア</li> <li>● 東行しているプログラム</li> <li>● インストール(茶みのアプリ):</li> </ul> | サマリー<br>メタデータ:<br>項目<br>ワークステーション<br>レポート時間<br>Faronics System Profiler<br>Faronics Power Save Loadin<br>Faronics Deep Freeze<br>Faronics Anti-Executable<br>Faronics Anti-Executable<br>Faronics Core Console | 詳細<br>v8zIngexkj7kpnr.installation04.local<br>6月 2, 2009 02:58 W                                                                                          |              |                   |
| < >                                                                                                    | <b>コンピュータ:</b><br>項目<br>コンピュータ名<br>ドメインロール<br>ドメイン<br>起動状態<br>セッション ロヴイン<br>製造者<br>モデル                                                                                                    | では<br>VBZLNQEXKJ7KPNR<br>メンバー ワークステーション<br>installation04.local<br>Normal boot<br>INSTALLATION04\Administrator<br>VMware, Inc.<br>VMware Virtual Platform |              |                   |
|                                                                                                    |                                                                                                    | 聞(( <u>O</u> ) 名前をつけて保存( <u>A</u> )                                                                                                    | Faronics(こ送) | 信 閉じる( <u>c</u> ) |

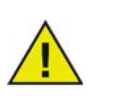

Faronics System Profiler Standard ではお使いのコンピュータに何もインストールされません。ただし、使用許諾契約書に同意されたことがレジストリに記録されます。

#### Faronics System Profiler Standard へのアクセス

Faronics System Profiler Standard は、*Faronics System Profiler.exe* ファイルをダブルクリックして アクセスできます。

# Faronics System Profiler Standard の使用

本章では Faronics System Profiler Standard の使用方法について説明します。

#### トピック

```
Faronics System Profiler Standard のノード概要レポート ノードFaronics ソフトウェア ノードマシン ノードオペレーティング システム ノードハードウェア ノード実行プログラム ノードインストール アプリケーション ノードヘルプ メニュー既存の Faronics System Profiler Standard レポートを開くFaronics Aの Faronics System Profiler Standard レポートの送信Faronics System Profiler Standard レポートの送信Faronics System Profiler Standard の終了
```

# Faronics System Profiler Standard のノード

Faronics System Profiler Standard では、システム コンポーネントを表示するさまざまなノードが 提供されます。ノードをクリックすると、カテゴリのサブノードを表示できます。

| 🕲 Faronics System Profi                                                                                            | ler Standard                                                                                                    |                                                                                                    |           |
|----------------------------------------------------------------------------------------------------|----------------------------------------------------------------------------------------------------|----------------------------------------------------------------------------------------------------|-----------|
|                                                                                                    |                                                                                                    | • www.faronics.com                                                                                                    | n         |
|                                                                                                    |                                                                                                    | レポート作成日付 6月 2,2009 02                                                                                                    | :58       |
| □ <mark>サマリー</mark><br>ℍFaronicsソフトウェア<br>□ コンピュータ<br>□ オペレーティング システム<br>ℍハードウェア<br>単実行しているブログラム<br>ℍインストール済みのアブリ? | サマリー<br>メタデータ:<br>項目<br>ワークステーション<br>レポート時間<br>Faronics System Profiler<br>Faronics System Profiler<br>Faronics Deep Freeze<br>Faronics Core Console<br>コンピュータ: | 詳和<br>v8zIngexkj7kpnr.installation04.local<br>6月 2, 2009 02:58 W                                                                                          |           |
| <                                                                                                    | <b>東日</b><br>コンピュータ名<br>ドメインロール<br>ドメイン<br>起動状態<br>セッションログイン<br>製造者<br>モデル                                                                                      | 詳細<br>V8ZLNQEXKJ7KPNR<br>メンバー ワークステーション<br>installation04.local<br>Normal boot<br>INSTALLATION04\Administrator<br>VMware, Inc.<br>VMware Virtual Platform | >         |
|                                                                                                    |                                                                                                    | 【閒((○) 【名前をつけて保存(A) 【 Faronics(こ送信 】 【閉じる(:                                                                                                    | <u>c)</u> |

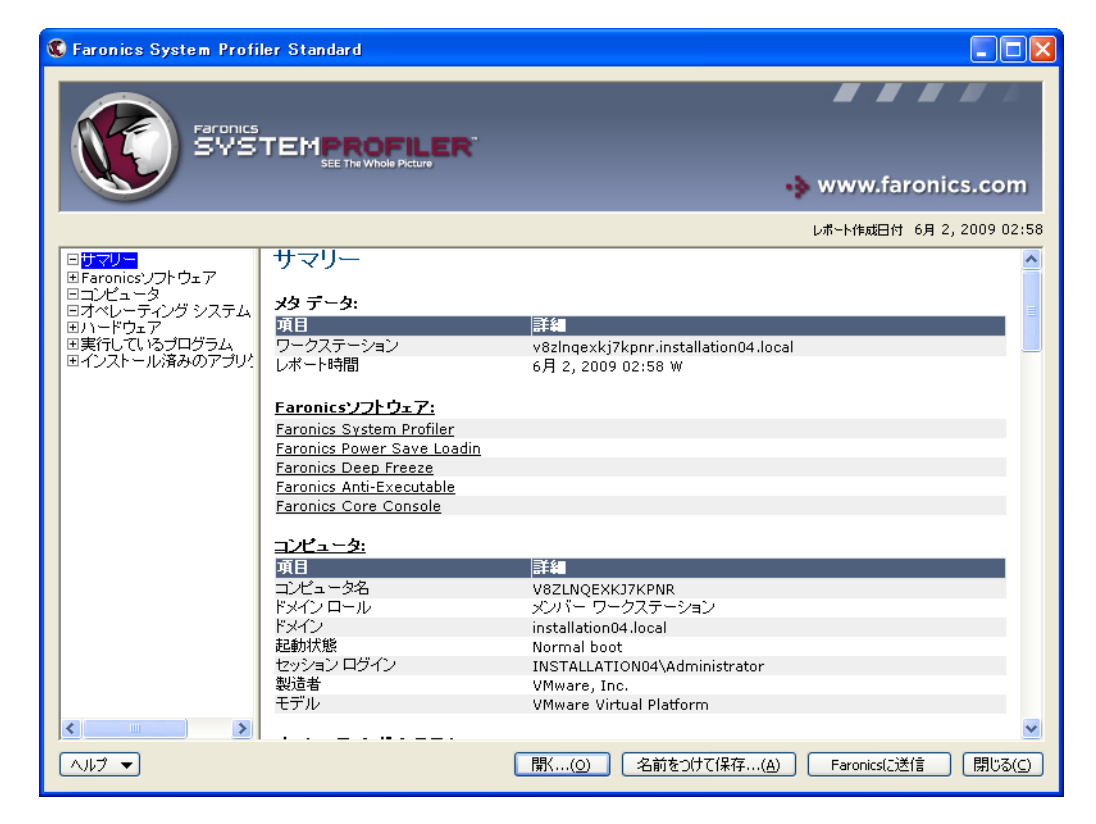

概要ノードにはシステム全体の要約が表示されます。

# Faronics ソフトウェア ノード

Faronics ソフトウェア ノードには、サブノードとして Faronics ソフトウェア リストが表示されます。

| 🔇 Faronics System Profi                                                                                                    | ler Standard                                                                                                    |                          |
|----------------------------------------------------------------------------------------------------|----------------------------------------------------------------------------------------------------|--------------------------|
|                                                                                                    |                                                                                                    |                          |
|                                                                                                    | SEE The Whole Picture                                                                                                    | 😽 www.faronics.com       |
|                                                                                                    |                                                                                                    | レポート作成日付 6月 2,2009 02:58 |
| 日サマリー<br>Faronicsソフトウェア<br>日Faronics System Pro<br>日Faronics Power Save<br>日Faronics Deep Freezu<br>日Faronics Core Conso<br>日ゴンビュータ<br>ロオペレーティング システム<br>団ハペレーディング ジステム<br>ロハードウェア<br>世実行しているブログラム<br>ビインストール済みのアブリ | Faronicsソフトウェア<br>Faronics System Profiler<br>Faronics Power Save Loadin<br>Faronics Deep Freeze<br>Faronics Anti-Executable<br>Faronics Core Console |                          |
|                                                                                                    |                                                                                                    |                          |

Faronics ソフトウェア ノードには、次の情報が表示されます。

- Faronics ソフトウェア名
- バージョン
- インストールディレクトリ
- ドライバ名
- ドライバの状況
- 製品に特定の情報

マシン ノードには、システム構成と設定が表示されます。

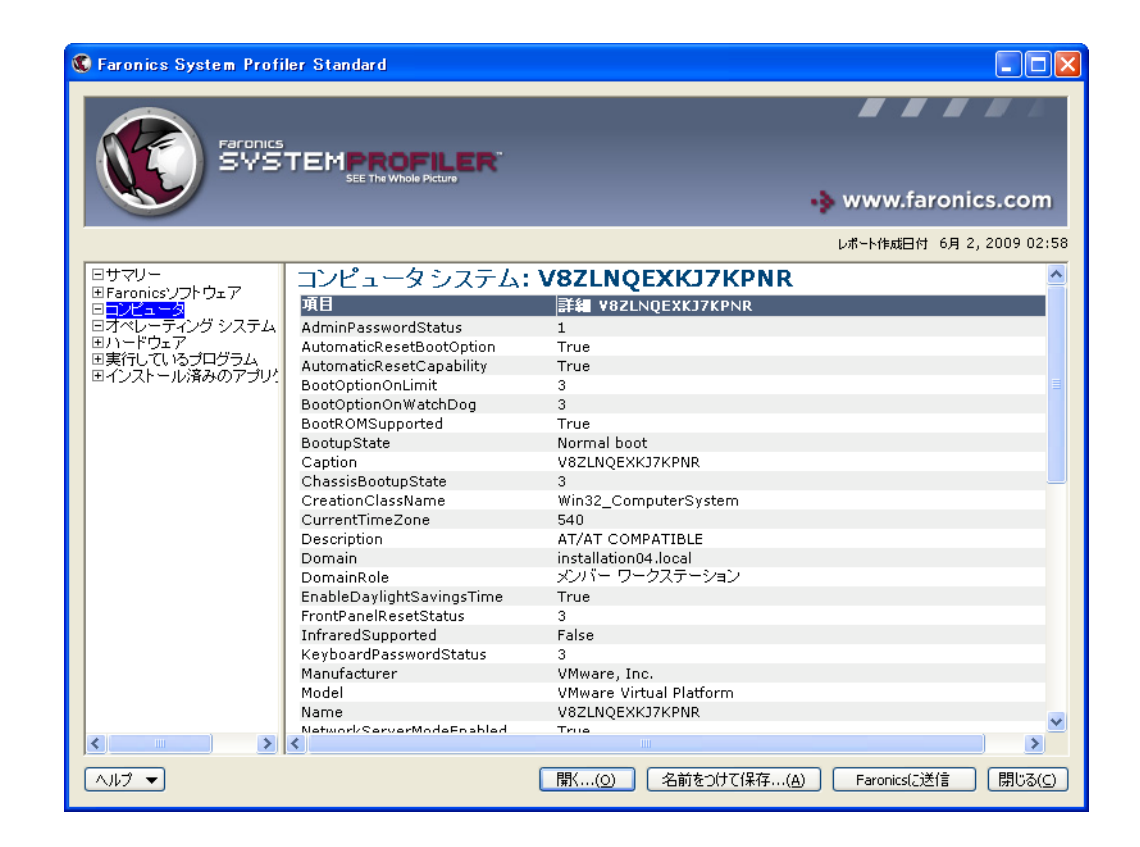

オペレーティング システム ノードには、システムにインストールされたオペレーティング シス テムの構成と設定が表示されます。

| 🕲 Faronics System Profi             | ler Standard                             |                                           |
|-------------------------------------|------------------------------------------|-------------------------------------------|
| Faronics<br>SYS                     |                                          |                                           |
|                                     |                                          | 🔹 www.faronics.com                        |
|                                     |                                          | レポート作成日付 6月 2,2009 02:58                  |
| ⊡サマリー<br>⊞Faronicsソフトウェア<br>⊡コンピュータ | オペレーティング システム: M<br>Professional         | icrosoft Windows XP                       |
| ロオペレーティング システム                      | 項目                                       | 詳細 C:\WINDOWS\Device\Harddisk0\Partition1 |
| 国力に下りエア                             | BootDevice                               | \Device\HarddiskVolume1                   |
| 国インストール済みのアプリ                       | BuildNumber                              | 2600                                      |
|                                     | BuildType                                | Uniprocessor Free                         |
|                                     | Caption                                  | Microsoft Windows XP Professional         |
|                                     | CodeSet                                  | 932                                       |
|                                     | CountryCode                              | 81                                        |
|                                     | CreationClassName                        | Win32_OperatingSystem                     |
|                                     | CSCreationClassName                      | Win32_ComputerSystem                      |
|                                     | CSDVersion                               | Service Pack 2                            |
|                                     | CSName                                   | V8ZLNQEXKJ7KPNR                           |
|                                     | CurrentTimeZone                          | 540                                       |
|                                     | DataExecutionPrevention_32BitApplication | ns True                                   |
|                                     | DataExecutionPrevention_Available        | True                                      |
|                                     | DataExecutionPrevention_Drivers          | True                                      |
|                                     | DataExecutionPrevention_SupportPolicy    | 2                                         |
|                                     | Debug                                    | False                                     |
|                                     | Description                              | (N/A)                                     |
|                                     | Distributed                              | False                                     |
|                                     | EncryptionLevel                          | 168                                       |
|                                     | ForegroundApplicationBoost               | 2                                         |
| <                                   | FreePhysicalMemory                       | 46160                                     |
|                                     |                                          | 2) 名前をつけて保存…(A) Faronics(ご送信 閉じる(C)       |

ハードウェア ノードには、システムにインストールされたハードウェアの完全なリストが表示されます。

| 🔇 Faronics System Profi                                                                                                    | ler Standard                                                                                                    |                                                                                                    |
|----------------------------------------------------------------------------------------------------|----------------------------------------------------------------------------------------------------|----------------------------------------------------------------------------------------------------|
|                                                                                                    | TEMPROFILER <sup>®</sup><br>SEE The Whole Picture                                                                                                    | 🔹 www.faronics.com                                                                                                    |
|                                                                                                    |                                                                                                    | - レポート作成日付 6月 2,2009 02:58                                                                                                    |
| <ul> <li>●サマリー</li> <li>● Faronicsソフトウェア</li> <li>ーコンピュータ</li> <li>●オペレーティング システム</li> <li>● アクリップ モニタ</li> <li>● 物理ドライブ</li> <li>● 物理ドライブ</li> <li>● 前物理・デーガ</li> <li>● 日前の</li> <li>● CPU</li> <li>● BIOS</li> <li>● マザーボード</li> <li>● コマザーボード</li> <li>● コマザーボード</li> <li>● コマガーボード</li> <li>● コマガーボード</li> <li>● コンドワーク接続</li> <li>● オインストール溶みのアプリ!</li> </ul> | ハードウェア <b>ரころトッブモニタ: 項目</b> 名前         製造者         種類         解像度         電源ステータス <b>均目 対日・アークス 均目</b> アークブ         製造者         モデル・ <b>項目</b> CD/DVDドライブ         製造者:         モデル: <b>項目</b> フロッピドライブ:         製造者:         モデル: | Ff4     標準のモニタ     (N/A)     標準のモニタ     1024 × 1280     Ff4     7.99 GB IDE ディスク ドライブ     (標準ディスク ドライブ     (標準ディスク ドライブ     (標準ディスク ドライブ     (標準 ディスク ドライブ     (Mware Virtual IDE Hard Drive     Ff4     Optiare DVD+-RW AD-7200S [CD-ROM ドライブ]     (標準 CD-ROM ドライブ)     (N/A)     Fi4     プロッピー ディスク ドライブ [フロッピー ディスク ドライブ]     (儒準フロッピー ディスク ドライブ)     (N/A) |
|                                                                                                    |                                                                                                    | 開((の) 名前をつけて保存(A) Faronicsに送信 閉じる(c)                                                                                                    |

ハードウェア ノードには、詳細情報を提供する次のサブノードがあります。

- デスクトップ モニター
- 物理ドライブ
- 論理ドライブ
- 物理メモリー
- キャッシュ
- CPU
- BIOS
- マザーボード
- ネットワーク接続

## 実行プログラム ノード

#### 実行プログラム ノードには、システムで現在実行中のプログラムの完全なリストが表示されます。

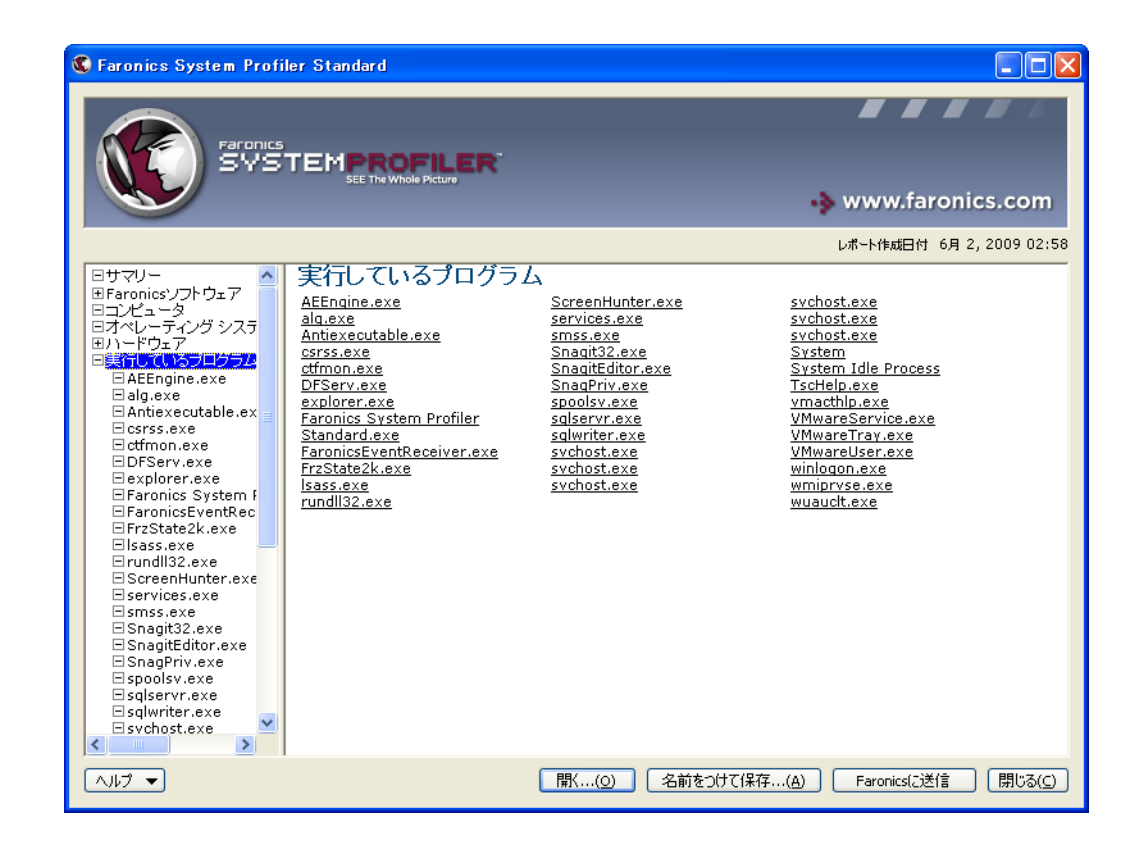

インストール アプリケーション ノードには、システムに現在インストールされているプログラムの完全なリストが表示されます。

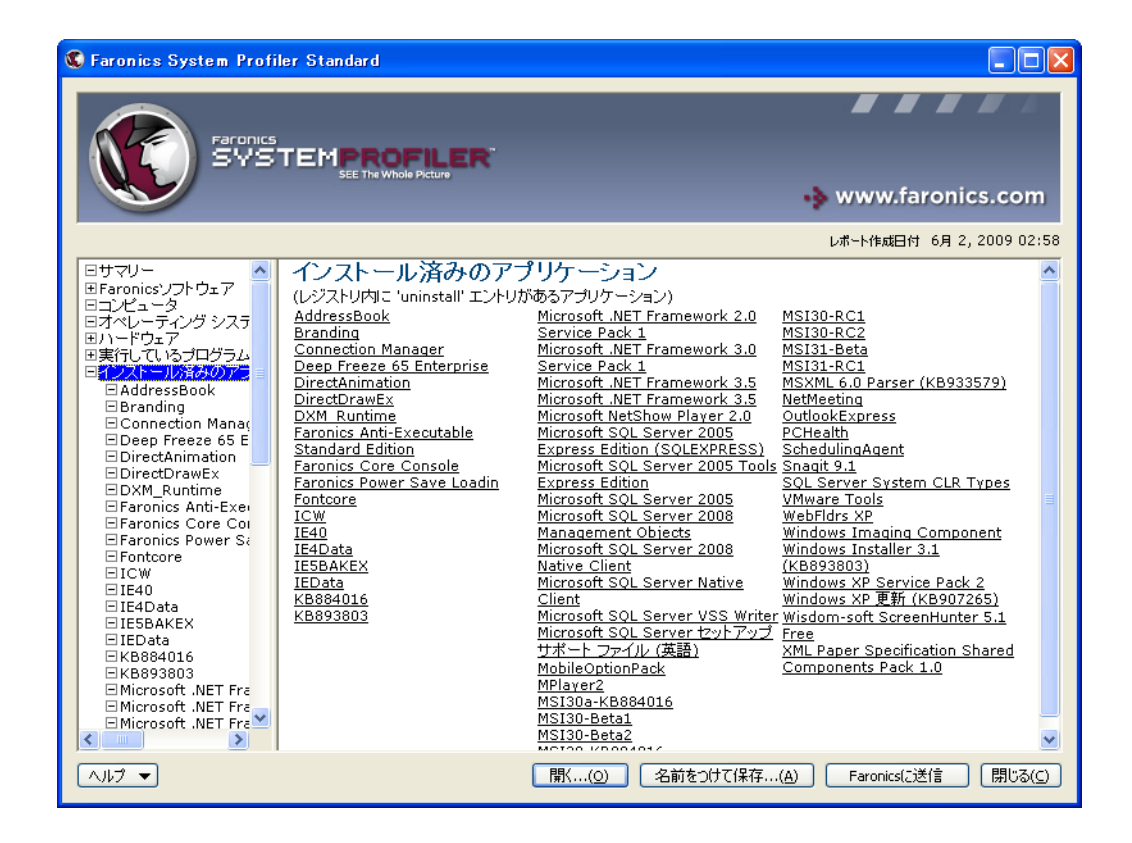

## ヘルプ メニュー

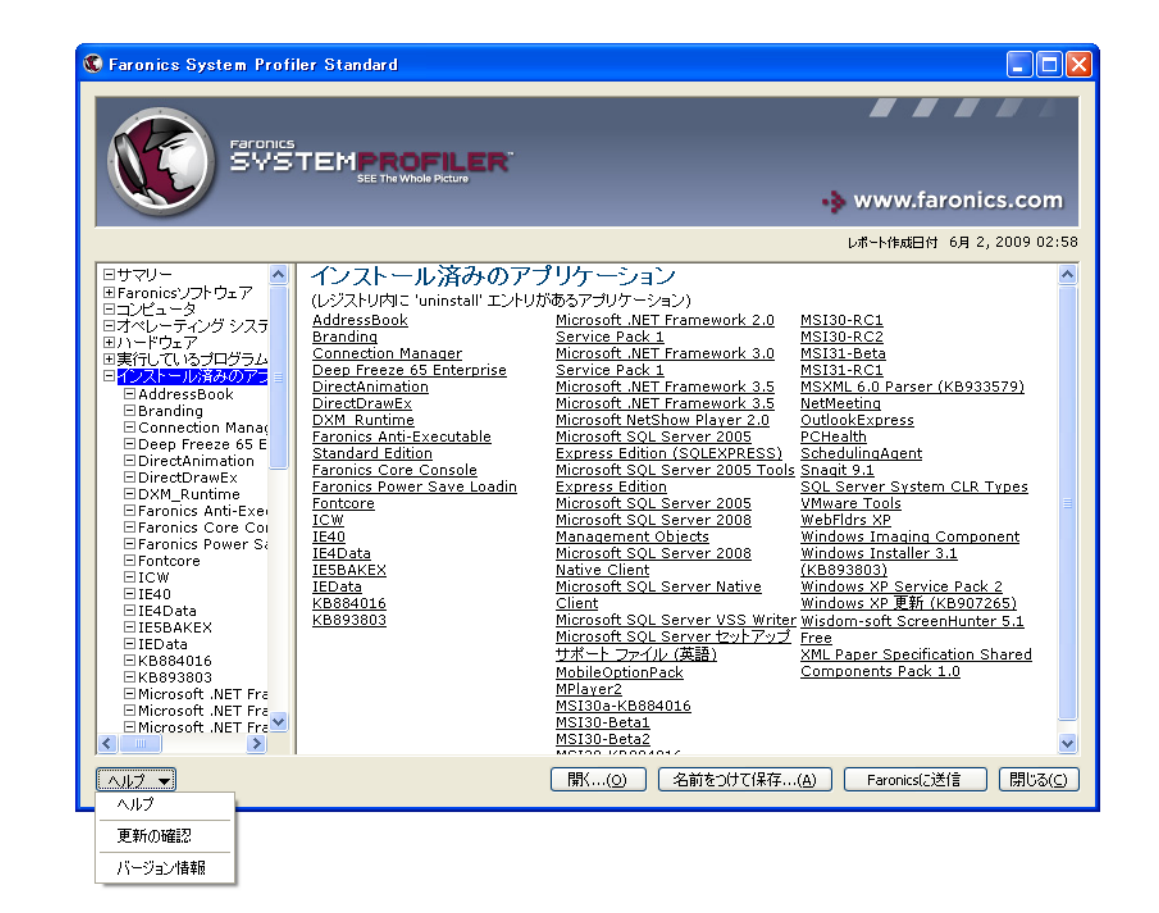

ヘルプ メニューでは、次に説明するようなさまざまなオプションが提供されます。

ヘルプ メニューでは次のオプションが使用できます。

- ヘルプ オンライン ヘルプを起動します。
- アップデートをチェックする Faronics System Profiler Standard の最新バージョンがあるか どうかをチェックできます。
- バージョン情報 バージョン、ライセンス情報、Windows に搭載されたメモリーが表示されます。

# 既存の Faronics System Profiler Standard レポートを開く

既存の Faronics System Profiler Standard レポートを開くには、次の手順を実行します。

1. Faronics System Profiler Standard で [開く]をクリックします。

| 🔇 Faronics System Profi                                                                                   | ler Standard                                                                                            |                                                                                                    |
|----------------------------------------------------------------------------------------------------|----------------------------------------------------------------------------------------------------|----------------------------------------------------------------------------------------------------|
| Faronics<br>SYS                                                                                           |                                                                                                    |                                                                                                    |
|                                                                                                    |                                                                                                    | 🔸 www.faronics.com                                                                                                    |
| ,                                                                                                    |                                                                                                    | レポート作成日付 6月 2,2009 02:58                                                                                                    |
| 日 <b>サマリー</b><br>田Faronicsンフトウェア<br>日コンピュータ<br>日オペレーティング システム<br>田・ドウェア<br>田美行しているプログラム<br>田インストール済みのアプリ! | サマリー<br>メタデータ:<br>項目<br>ワークステーション<br>レポート時間<br>Earonicsンフトウェア:<br>Faronics System Profiler              | ■<br>詳細<br>v82Ingexkj7kpnr.installation04.local<br>6月 2, 2009 02:58 W                                                                                     |
|                                                                                                    | Faronics Power Save Loadin<br>Faronics Deep Freeze<br>Faronics Anti-Executable<br>Faronics Core Console |                                                                                                    |
|                                                                                                    | 項目<br>コンピュータ名<br>ドメイン ロール<br>ドメイン<br>起動状態<br>セッション ログイン<br>製造者<br>モデル                                   | 手和<br>V8ZLNQEXKJ7KPNR<br>メンバー ワークステーション<br>installation04.local<br>Normal boot<br>INSTALLATION04\Administrator<br>VMware, Inc.<br>VMware Virtual Platform |
|                                                                                                    |                                                                                                    | ■ 「開く…(Q)」 名前をつけて保存…(A) Faronics(ご送信 閉じる(C)」                                                                                                    |

2. [開く]ダイアログが表示されます。

| ファイルを開く                                        | ?                                                               | X |
|------------------------------------------------|-----------------------------------------------------------------|---|
| ファイルの場所型:                                      | 🔁 Reports 💽 🔇 🎓 📴                                               |   |
| していたファイル                                       | FSP_v82/hqex4;77kpm:installation04.local_2009-06-02-03-02-391sp |   |
| <b>び</b><br>デスクトップ                             |                                                                 |   |
| ک<br>۲۲ ۴۴۱۶۷۶                                 |                                                                 |   |
| ער דאר איז איז איז איז איז איז איז איז איז איז |                                                                 |   |
| <b>S</b>                                       |                                                                 |   |
| マイ ネットワーク                                      | 77イル名(W): FSP_v8zIngexkj7kpnr.installation04.local_2009-06-02 v |   |
|                                                | 7ァイルの種類(I): FSP Report Files (*.fsp) ・ キャンセル                    |   |

3. レポートを選択して、[開く]をクリックします。

#### Faronics System Profiler Standard レポートの保存

Faronics System Profiler Standard レポートを保存するには、次の手順を実行します。

1. Faronics System Profiler Standard で [名前を付けて保存]をクリックします。

| 🔇 Faronics System Profi                                                                                                    | ler Standard                                                                                                    |                                                                                                    |
|----------------------------------------------------------------------------------------------------|----------------------------------------------------------------------------------------------------|----------------------------------------------------------------------------------------------------|
| Faronics                                                                                                    |                                                                                                    |                                                                                                    |
|                                                                                                    | SEE The Whole Picture                                                                                                    | 🚸 www.faronics.com                                                                                                    |
| ,                                                                                                    |                                                                                                    | レポート作成日付 6月 2,2009 02:58                                                                                                    |
| <ul> <li>サマリー</li> <li>日Faronicsシフトウェア</li> <li>コンピュータ</li> <li>コオペレーティング システム</li> <li>ロハードウェア</li> <li>回実行しているプログラム</li> <li>ロインストール済みのアプリ!</li> </ul> | サマリー<br>メタデータ:<br>項目<br>ワークステーション<br>レポート時間<br>Faronics System Profiler<br>Faronics Deep Freeze<br>Faronics Deep Freeze<br>Faronics Core Console | V82Ingexkj7kpnr.installation04.local<br>6月 2, 2009 02:58 W                                                                                                 |
|                                                                                                    | コンピュータ:<br>項目<br>コンピュータ名<br>ドメイン ロール<br>ドメイン<br>起動状態<br>セッション ログイン<br>製造者<br>モデル                                                                 | ■詳細<br>V8ZLNQEXKJ7KPNR<br>メンパー ワークステーション<br>installation04.local<br>Normal boot<br>INSTALLATION04\Administrator<br>VMware, Inc.<br>VMware Virtual Platform |
|                                                                                                    |                                                                                                    | 間(( <u>0</u> ) 名前をつけて保存( <u>A</u> ) Faronics(ご送信 閉じる( <u>C</u> )                                                                                           |

[名前を付けて保存]ダイアログが表示されます。初期設定によるファイル名が、
 マワークステーション名 >< 日付 >< 時間 >のフォーマットで表示されます。必要に応じて、
 このファイル名を変更できます。

| 名前を付けて保存                               | ?                                                                                                    | x |
|----------------------------------------|----------------------------------------------------------------------------------------------------|---|
| (保存する場所①:                              | 🖻 Reports 💽 🕑 🗊                                                                                                    |   |
| ようしています。<br>最近使ったファイル<br>です。<br>デスクトップ | FSP_v6zInqexkij7k.pnr.installation04.local_2009-06-02-03-02-39.fsp                                                                                                 |   |
| ۲۲ ۴キ۱メント                              |                                                                                                    |   |
| ₹1 1)Ľ1-\$                             |                                                                                                    |   |
| र्ग २०१७-७                             | ファイル名(い)         251/7/Lpcv restallation(04.local)2009-05-02-08-01-33 v         (保存⑤)           ファイルの確認(T):         FSP Report Files (#sp)         マ         キャンセル |   |

3. 保存する場所を選択して、[保存]をクリックします。レポートは .fps フォーマットで 保存され、Faronics System Profiler Standard のみを使って開くことができます。

#### Faronics への Faronics System Profiler Standard レポートの送信

Faronics System Profiler Standard を使って、Faronics テクニカルサポートにレポートを送信する ことができます。これにより、テクニカルサポートが現在のシステム構成とインストールされた Faronics ソフトウェアのリストを分析することができます。

Faronics System Profiler Standard レポートを送信するには、次の手順を実行します。

1. Faronics System Profiler Standard で [Faronics に送信]をクリックします。

| 🔇 Faronics System Profi                                                                                             | ler Standard                                                                                                    |                                                                                                    |                  |                 |
|----------------------------------------------------------------------------------------------------|----------------------------------------------------------------------------------------------------|----------------------------------------------------------------------------------------------------|------------------|-----------------|
|                                                                                                    |                                                                                                    |                                                                                                    | www.far          | onics com       |
|                                                                                                    |                                                                                                    |                                                                                                    | , un un un della | Silles.com      |
|                                                                                                    |                                                                                                    |                                                                                                    | レポート作成日付         | 5月 2,2009 02:58 |
| 日 <mark>サマリー</mark><br>IF Faronics リフトウェア<br>日ンビュータ<br>日オペレーティンヴ システム<br>ロノハードウェア<br>国実行しているプログラム<br>日インストール済みのアプリ! | サマリー<br>メタデータ:<br>項目<br>ワークステーション<br>レポート時間<br>Faronics Yフトウェア:<br>Faronics Power Save Loadin<br>Faronics Deep Freeze<br>Faronics Anti-Executable<br>Faronics Core Console | 詳細<br>v8zInqexkj7kpnr.installation04.local<br>6月 2, 2009 02:58 W                                                                       |                  |                 |
|                                                                                                    | コンピュータ:<br>項目<br>コンピュータ名<br>ドメインロール<br>ドメイン<br>起動状態<br>セッションログイン<br>製造者<br>モデル                                                                                             | <ul> <li>ジョンパー ワークステーション installation04.local Normal boot INSTALLATION04\Administrator VMware, Inc. VMware Virtual Platform</li> </ul> | Farmirs(二送f      |                 |
|                                                                                                    |                                                                                                    |                                                                                                    |                  |                 |

2. [Faronics に送信]ダイアログが表示されます。

| 🕄 Faronicsに送信 🛛 🗙                 |
|-----------------------------------|
| Faronicsテクニカルサポートに、下の情報を提供してください。 |
| 名前 (オブション):                       |
| 電子メール アドレス (オブション):               |
| チケット番号 (オプション ご存じであれば):           |
| 電話番号 (オプション):                     |
| コメント (オプション):                     |
|                                   |
|                                   |
|                                   |
|                                   |
| メール プロフィール:                       |
| ×                                 |
| 送信 キャンセル                          |

- 3. 次のフィールドに情報を入力します。
  - 名前
  - 電子メールアドレス
  - チケット番号(わかっている場合)
  - 電話番号
  - コメント
  - メールプロファイル Faronics に情報を送信するには、MAPI と互換性のあるメール プロファイルを選択します。
- 4. [送信]をクリックします。

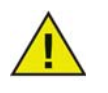

MAPI と互換性のあるメール クライアントがインストールされていない場合、 Faronics System Profiler Standard レポートを電子メールまたはウェブメールに 添付して、Faronics テクニカルサポートに送信できます。

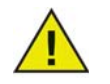

Faronics System Profiler Standard により作成されたレポートに関する Faronics との通信は、秘密厳守されます。

Faronics System Profiler Standard を終了するには、Faronics System Profiler Standard ウィンドウの [閉じる]ボタンまたはタイトルバーの [閉じる]アイコンをクリックします。